### Hallo!

Schön, dass Du Dein Gigaset elements mit einem neuen Fenstersensor erweiterst

Um window gleich benutzen zu können, folge bitte unserer kurzen Anleitung. Wenn Du window fertig eingerichtet hast, kann Dein Gigaset elements noch mehr als vorher. Bitte beachte auch das beiliegende Informationsblatt "Wichtige Hinweise zum Gigaset elements Fenstersensor window". Solltest Du Fragen haben oder Dich ausführlich über Gigaset elements informieren wollen, wirst Du bestimmt fündig unter www.gigaset-elements.at/fag, www.gigaset-elements.ch/fag oder www.gigaset-elements.de/fag.

Zusätzlich stehen wir Dir jederzeit über www.gigaset-elements.at/kontakt, www.gigaset-elements.ch/kontakt oder www.gigaset-elements.de/kontakt zur Verfügung.

Wir freuen uns. dass Du dabei bist. Dein Gigaset elements Team

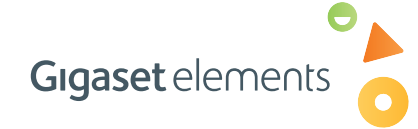

## So geht's weiter

Verfeinere Dein Gigaset elements noch mehr, zum Beispiel mit:

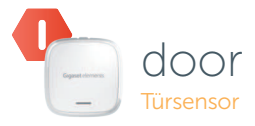

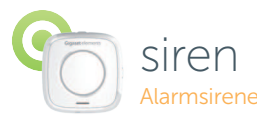

- erkennt normales Öffnen und Finbruchsversuch kabellos, batteriebetrieben
- gibt bei Verdacht auf Einbruch ein lautes und abschreckendes Alarmgeräusch von sich

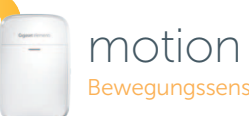

• bemerkt, wenn Menschen in Deinem Zuhause sind Bewegungssensor • kabellos, batteriebetrieben

Herausgegeben von: Gigaset elements GmbH

© Gigaset elements GmbH 2013 All rights reserved. Subject to availability. Hansaallee 299, D-40549 Düsseldorf Rights of modifications reserved

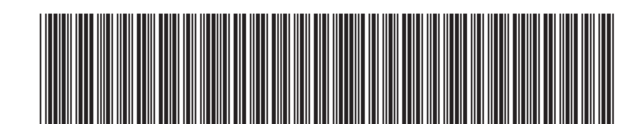

A31008-N2514-R101-2-4N19

# window

Ganz einfach starten

Das brauchst Du für Deinen Fenstersensor:

- Batterie (1x)
- Blende (1x)
- Halterung (1x)
- Klebestreifen (1x)
- die Gigaset elements App
- Zugang zu base (Basisstation)

#### Schritt 1

Als erstes musst Du **window** zusammenbauen. Folge dazu bitte diesen zwei einfachen Schritten:

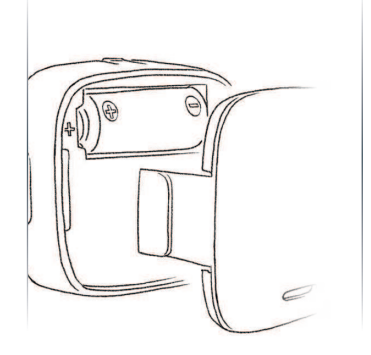

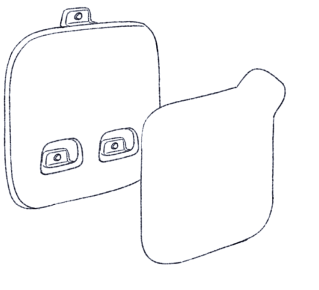

**1.** Lege die Batterie ein und bring die Blende durch einfaches Einrasten an. 2. Befestige den Klebestreifen mittig auf der Rückseite der Halterung für window. Schritt 2

Mach Dich bereit, Deinem Gigaset elements den neuen Fenstersensor vorzustellen.

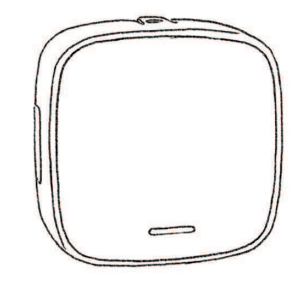

Um window einzurichten, musst Du ihn an der Basisstation anmelden. Begib Dich dazu bitte nun in greifbare Nähe Deiner base.

**Hinweis:** Sobald Dein neuer window angemeldet ist, kannst Du ihn natürlich an einem beliebigen Fenster platzieren, bis zu 50m von base entfernt.

### Schritt 3

Starte die Gigaset elements App auf Deinem Smartphone oder logge Dich ein in die Web-App unter MY ELEMENTS auf www.gigaset-elements.at, www.gigaset-elements.ch oder www.gigaset-elements.de.

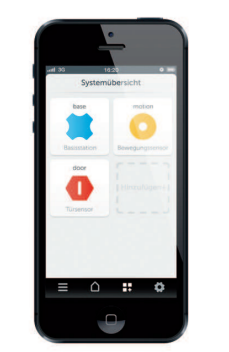

Öffne in der App die SYSTEMÜBERSICHT, wähle HINZUFÜGEN und folge den Instruktionen auf dem Bildschirm.

Laden im App Store Google play

Danach ist window mit Deinem Gigaset elements verbunden und erscheint in der Systemübersicht der App. Dort kannst Du jetzt unter EREIGNISSE jederzeit nachsehen, was Dein neuer Fenstersensor registriert. Unter KONFIGURATION kannst Du einstellen, ob Du bei Ereignissen mit Push-Nachrichten oder E-Mails benachrichtigt werden möchtest.

Apple, das Apple Logo und iPhone sind Marken der Apple Inc., die in den USA und weiteren Ländern eingetragen sind. App Store ist eine Dienstleistungsmarke der Apple nc. Google, Android, Google Play und andere Marken sind Marken von Google Inc.